۱- ورود به سامانه

به آدرس <u>edu.qom.ac.ir/home/default.htm</u>

۲– ایجاد سر ترم تابستان

در این مرحله جهت ایجاد سر ترم تابستان، پرداخت شهریه و انتخاب واحد از مسیر <mark>منوی کاربر – منوی ثبت نام، عملیات ثبت نام >ثبت نام</mark>

|                                                                                                    | سیستم جاسع دانشگاهی گلستان دانشگاه هم | Card and the second second second second second second second second second second second second second second                                                                                |
|----------------------------------------------------------------------------------------------------|---------------------------------------|----------------------------------------------------------------------------------------------------|
|                                                                                                    |                                       | ف کارین . [یک بود دام اسمی _ یک دیده دام درم در بیمانی در این دادستان ] یک اهدامات بادی در دسیمی _<br>رهان _ ادادشموریی _ مادی بر ۱۰۰ری _ بوشهوان بند سار _ آبیاد دام _ از زکتیادیی _ سیستم _ |
| ی<br>روید مشاهده مطالب کد ۲۸                                                                                                    | تورهه<br>در عو                        | بت تام = [ اینت تام عرم تابستان <mark>اینت نام ترم نابستان در این داشگاه</mark><br>باهم -<br>اینت دام                                                                                         |
| ان عنو تابید تساره همان دسان در ایرین فیر روزدی است.<br>اینه عمال آشاری از معارد هیرا با در ایرین ایران ۲۹۹۰ کنظیمات بازیابی گلسه هیوی اراره تموده<br>بید ارسالی از طریق پیامک را وارد تمایید. | ملت :<br>برای بر<br>عد عد             | ى شيك شم 🔹                                                                                                    |
|                                                                                                    |                                       |                                                                                                    |
|                                                                                                    |                                       |                                                                                                    |
|                                                                                                    |                                       |                                                                                                    |
|                                                                                                    |                                       |                                                                                                    |
|                                                                                                    |                                       |                                                                                                    |
|                                                                                                    |                                       |                                                                                                    |
|                                                                                                    |                                       |                                                                                                    |
|                                                                                                    |                                       |                                                                                                    |

در ردیف ۱ روی گزینه <mark>متقاضی نیستم</mark> کلیک کنید تا به صورت <mark>متقاضی هستم</mark> تغییر کند و ردیف های ۲ و ۳ فعال و سرترم تابستان شما ایجاد شود. در این مرحله سرترم تابستان ایجاد و در اطالعات جامع دانشجو قابل مشاهده است.

- با کلیک روی ردیف ۲ می توانید شهریه خود را به صورت الکترونیکی انجام دهید.
  - با کلیک روی ردیف ۳ می توانید انتخاب واحد تابستان خود را انجام دهید.

| https://edu.gom.ac.ir/forms/authenticateuser/main.htm |                                                     |                                     |                                                                      | 4                                |
|-------------------------------------------------------|-----------------------------------------------------|-------------------------------------|----------------------------------------------------------------------|----------------------------------|
| a°a                                                   | یه دادهد.<br>سیستم جامع دانشگاهی گلستان ادانشگاه قم |                                     |                                                                      |                                  |
| W.                                                    |                                                     | ن منگفته                            | هیری<br>  x ثبت نام اصلی   x ثبت نام ترم تابستان در ام               | ایپر ا<br>م 🕺 متوی کاربر         |
| 0                                                     |                                                     |                                     | ام ترم تابستان در این دانشگاه                                        | 🔞 فبت ت                          |
|                                                       |                                                     | 17+Y-17+Y obu Otau                  | ۲۰ ۲۰ ۲۰<br>۲۱ تام و تام هانوادگی                                    | ترم تحصیلی (۱۳<br>ماره دانشجو    |
|                                                       |                                                     | امت مراحل زیر به دقت دنیال شود.     | <mark>القاضا</mark><br>رای انجام کامل قیت تقاهای ترم تابستانه ، تازه | راحل انجام ثبت<br>نشموی گرامی بر |
|                                                       |                                                     | آخرين وهعيت                         | فرع                                                                  | معليات                           |
|                                                       |                                                     | يرداهت شده : • = مبلغ تاييد شده : • | متقاضی ترم تابستانه<br>پرداخت انکترونیکی مبلغ                        | <u>لاض مستم</u><br>کلیے          |
|                                                       |                                                     |                                     | فیت نام                                                              | with?                            |

۱٫۲.پرداخت شهریه (الکترونیکی)

مسیر منوی کاربر، <mark>عملیات ثبت نام >ثبت نام ترم تابستان >ثبت نام ترم تابستان در این دانشگاه</mark>

دانشجو باید قبل از انتخاب واحد ترم تابستان کل شهریه ثابت و متغیر را پرداخت کند. بنابراین دانشجویان شهریه خود را از جدول شهریه که در اطلاعیه های ترم تابستان اعلام شده است محاسبه کرده و به صورتی که در ادامه بیان می شود پرداخت نمایند.

بعد از اینکه در مرحله قبل روی <mark>متقاضی هستم</mark> کلیک کرده اید، گزینه های درج شده در سمت راست ردیف های پرداخت الکترونیکی و ثبت نام به حالت <mark>انتخاب</mark> تبدیل خواهند شد .

با کلیک روی گزینه <mark>انتخاب</mark> مربوط به ردیف ۲۰ صفحه پرداختهای الکترونیکی دانشجو باز خواهد شد.در کادر <mark>مبلغ پرداختی</mark>، مبلغ شهریه محاسبه شده

| به تام خدا                                                                                                    | A*                                                                                                    |
|----------------------------------------------------------------------------------------------------|----------------------------------------------------------------------------------------------------|
| 1 LA # U # 4                                                                                                  |                                                                                                    |
| سيستم جامع «انشگاه مي انتشام وانتشاهي گلستان - «انتشگاه قم<br>بن «انتشگاه ) ( بر بوداختهاي الکترونيکي دانتشجو | در :<br>۵۰ ( x متری کاربر ( x شت نام اصلی ) ( x شت نام ترم تابستان در ۱                                                                                                    |
|                                                                                                    | 😡 پرداختهای الکترونیکی دانشجو                                                                                                    |
| جهت برداخت، روی یکی از بانک های زیر کلیک ک<br>۱۲۰<br>تشتیزی                                                   | ترم بود اخت ۲۲۰۲ ؟ (بر تابستان ستان ۲۰۱۲-۲<br>شداره دانشجو ] ؟<br>بود اخت بابت "بیرش برداخت تیم تابستانه<br>میشینت • ]<br>میشینیت • ] ]<br>تر به بود اختین • • • ] ] ]<br>تر به بود اختین • • • • ] ] ]                 |
| ی در این سامانه پاسخ بانگ نامشخص است، جهت ثبت پرداخت بر روی سطر م                                             | در صورتی که مراحل پرداخت در بانک بصورت کامل انجام شده ولم                                                                                                    |
| ساب مبلغ مورد نظر مبلغ تاييد شده چاسخ بانک                                                                    | شناسه پرداخت ترم فام بانک شعاره ه                                                                                                    |
|                                                                                                    | ین دانشگاه ( x پرداختیای الکترییکی دانشجر<br>جهت بر داخت، روی یکی از بانگ های زیر کلیک ک<br>۱۳۰<br>این این سامانه پاسخ بانگ نامشعص است، جهت ثبت پرداخت بر روی سفر من<br>ساب ( مینا مارد نظر امینا تایید شده ( پاسخ بانگ |

(شامل جمع شهریه ثابت و متغیر) را به ریال وارد نمایید و سپس روی آرم بانک مرکزی کلیک نمایید تا وارد صفحه پرداخت الکترونیکی مربوط به بانک شوید.

در صفحه مربوط به بانک اطلاعات کارت بانکی را وارد کرده و شهریه را پرداخت کنید.

در بر گه ثبت نام ترم تابستان در این دانشگاه با کلیک روی گزینه انتخاب در سطر ۳ می توانید انتخاب واحد کنید